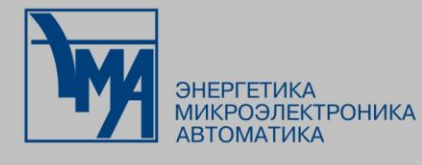

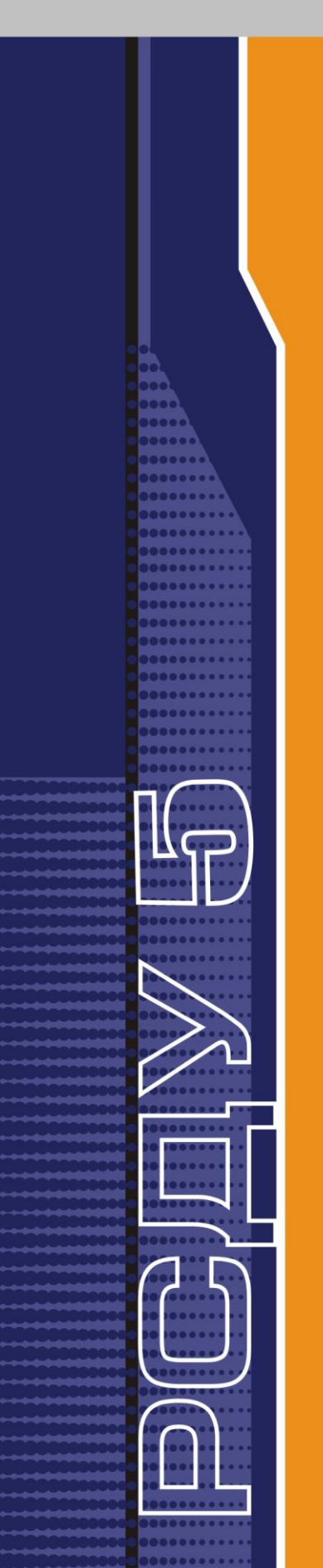

# РАСПРЕДЕЛЕННАЯ СИСТЕМА ДИСПЕТЧЕРСКОГО УПРАВЛЕНИЯ

Управление комплексом реального времени

Руководство пользователя

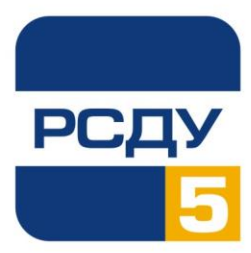

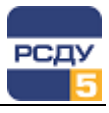

## Содержание

| Клиент системного монитора              | 1 |
|-----------------------------------------|---|
| Назначение программы                    |   |
| Работа с программой                     |   |
| Запуск программы                        | 1 |
| Смена статуса сервера                   | 2 |
| Окно управления системным монитором     |   |
| Команды управления системным монитором  | 5 |
| Системные команды                       | 5 |
| Команды управления комплексом           | 6 |
| Завершение сеанса с системным монитором | 6 |
| Завершение работы приложения            | 6 |
|                                         |   |

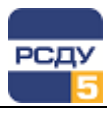

## Клиент системного монитора

## Назначение программы

Клиент системного монитора (SysmonAdmin.exe) предназначен для оперативного дистанционного управления программными и аппаратными средствами комплекса РСДУ.

## Работа с программой

#### Запуск программы

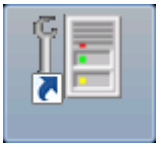

Программу можно запустить несколькими способами:

- 1. Запуск на выполнение исполняемого файла SysmonAdmin.exe из системного каталога РСДУ (по умолчанию R:\Bin).
- 2. Запуск через ярлык на рабочем столе (если таковой имеется).
- Выбрать из списка прикладных программ панели оператора, предварительно настроив данное приложение в предпочтениях пользователя.
- С помощью навигатора БД (DBView.exe), используя пункт меню "Инструменты -> Запуск приложения" и выбирая для запуска SysmonAdmin.exe.

После запуска клиент системного монитора (в дальнейшем – клиент) рассылает запрос о состоянии серверов, описанных в комплексе РСДУ, используя порт системного монитора; отображаемые доменные имена вычитываются из описания сетевой карты в БДТИ РСДУ.

Пример вывода текущего состояния серверов РСДУ на панель управления представлен на следующем рисунке.

| 1мя сервера                 | Доменное имя     | IP адрес     | Состояние   | Установить соединени |
|-----------------------------|------------------|--------------|-------------|----------------------|
| ії Системный монитор ОИК №1 | oic1.rsdu.ema.ru | 192.168.8.31 | Резервный   | Обновить список      |
| II Системный монитор ОИК №2 | oic2.rsdu.ema.ru | 192.168.8.32 | Основной    |                      |
| 🔇 Системный монитор MAIL    |                  | 212.17.7.1   | Не отвечает | Сменить статус       |
|                             |                  |              |             | Завершить РСДУ       |
|                             |                  |              |             | Перезагрузить РСДУ   |
|                             |                  |              |             | Перезагрузить сервер |
|                             |                  |              |             |                      |

#### Рисунок 1 - Главная панель управления

Например, в списке имеется сервер с состоянием резервный, сервер с состоянием основной, а также сервер, который не отвечает. В последнем случае сервер присутствует в описании комплекса РСДУ, но модули РСДУ на нем недоступны или не запущены.

По умолчанию записи в таблице отсортированы по столбцу «Имя сервера». Однако можно выполнить сортировку по любому из столбцов, кликая кнопкой мыши по заголовку соответствующего столбца.

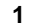

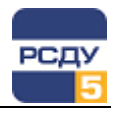

С помощью кнопок, расположенных на панели управления, пользователь может выполнить следующие операции:

- ✓ Установить соединение открыть окно управления выделенным в списке сервером;
- ✓ Обновить список послать запрос о состоянии всем серверам, которые присутствуют в описании комплекса РСДУ;
- Сменить статус... перевести выделенный сервер из режима «Основной» в режим «Резервный»; операция возможная только при наличии резервного сервера; резервный сервер в результате этой команды становится основным;
- Завершить РСДУ послать команду завершения приложений РСДУ выделенному в списке серверу; остановятся все модули кроме агента, сервера сигнальной системы и системного монитора;
- Перезагрузить РСДУ послать команду перезагрузки приложений РСДУ выделенному в списке серверу; перезапустятся все модули кроме агента, сервера сигнальной системы и системного монитора;
- Перезагрузить сервер послать команду завершения РСДУ и перезагрузки аппаратных средств (хостов), которые управляются выделенным сервером;
- ✓ **Выход** выполнить выход из клиента системного монитора.

### Смена статуса сервера

Для смены статуса сервера необходимо воспользоваться кнопкой «Сменить статус».

Будет открыто окно, представленное на следующем рисунке.

| Перевод | основного сервера в состояние резервного 👘 🔜                    |
|---------|-----------------------------------------------------------------|
| Основ   | ной сервер                                                      |
| Имя:    | Мост взаимодействия комлексов Кластер БДРВ №1                   |
| IP:     | 192.168.120.30                                                  |
| Резери  | вный сервер                                                     |
| IP:     | Мост взаимодеиствия комлексов кластер БДРБ №2<br>192.168.120.31 |
|         |                                                                 |
|         | Подтвердить Отменить                                            |

Рисунок 2 - Подтверждение смены статуса сервера

В окне присутствует информация (Имя и IP адрес сервера) об основном и резервном серверах. При отсутствии резервного сервера в нижней части окна информация будет отсутствовать, а кнопка «Подтвердить» неактивна.

Для отмены смены статусов серверов следует выбрать кнопку «Отменить». В этом случае произойдет возврат в основное окно без изменения состояния серверов.

2

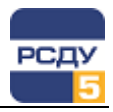

Для смены статусов серверов необходимо выбрать «Подтвердить». По нажатию на кнопку, должен произойти переход в основное окно клиента системного монитора, а статусы у серверов должны поменяться.

Если на резервном кластере отсутствуют некоторые задачи, загруженные на основном сервере, то после подтверждения будет открыто предупреждающе окно со списком задач, которые загружены на основном сервере и отсутствуют на резервном.

Вид окна с предупреждением представлен на рисунке ниже.

| Предупреждение: Обнаружено несоответств                                           | ие 💌           |
|-----------------------------------------------------------------------------------|----------------|
| Следующие приложения исполняются на основ<br>но не запущены на резервном:         | ном комплексе, |
| RSDU Daily Schedule Service<br>RSDU Archive Write Server<br>RSDU DCP Data Service | Сменить статус |

Рисунок 3 - Несоответствие состава модулей на серверах

Для отмены смены статусов серверов необходимо выбрать кнопку «Отменить смену статуса». В этом случае смена статусов не произойдет, и окно с предупреждением будет закрыто. Будет выполнен переход в основное окно.

Для смены статусов серверов выбираем «Сменить статус». Статусы у серверов должны поменяться. Должен произойти переход в основное окно клиента системного монитора.

#### Окно управления системным монитором

Данное окно появляется после нажатия кнопки «Установить соединение» из главной панели управления. Имеющиеся здесь функции позволяют управлять программно – аппаратными средствами отдельного сервера комплекса РСДУ.

На приведенном рисунке показано окно управления системным монитором на хосте ОИК №1.

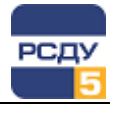

| 🗐 SysmonAdmin - Управление серверами |                           |         |         |           | - • ×             |
|--------------------------------------|---------------------------|---------|---------|-----------|-------------------|
| Соединение Система РСДУ ?            |                           |         |         |           |                   |
| ⊡                                    | Имя модуля                | User ID | Proc ID | Состояние | Файл загрузки     |
| — ≝ isduoic(U)<br>— Ј Задания РСДУ   | RSDU Signal Service       | 4261    | 108f    | Работает  | /usr/bin/ssbsd    |
|                                      | RSDU Access Service       | 4263    | 10ce    | Работает  | /usr/bin/acsrvd   |
|                                      | RSDU DCP Data Service     | 4264    | 10e9    | Работает  | /usr/bin/oicdcpd  |
|                                      | RSDU Archive Write Server | 4267    | 110b    | Работает  | /usr/bin/arcwrite |
|                                      | RSDU Direct Path Load S   | 4268    | 112e    | Работает  | /usr/bin/dpload   |
|                                      | RSDU TCP Bridge Service   | 4262    | 1177    | Работает  | /usr/bin/bridged  |
|                                      | RSDU Daily Schedule Ser   | 4266    | 11c7    | Работает  | /usr/bin/hgd      |
|                                      | RSDU Device Communic      | 4273    | 11e8    | Работает  | /usr/bin/dcsd     |
|                                      | RSDU Electrical Options   | 4269    | 124d    | Работает  | /usr/bin/elregd   |
|                                      | RSDU Power Switch Server  | 4271    | 12a9    | Работает  | /usr/bin/pwswtd   |
|                                      | RSDU Automation Server    | 4272    | 12f7    | Работает  | /usr/bin/automatd |
|                                      | RSDU Other Options Serv   | 4270    | 1375    | Работает  | /usr/bin/phregd   |
|                                      | RSDU Archive Access Ser   | 4274    | 13d7    | Работает  | /usr/bin/rdarchd  |
|                                      | RSDU Data Service         | 4275    | 144f    | Работает  | /usr/bin/datasrvd |
|                                      | RSDU System Monitor       | 4265    | 1469    | Работает  | /usr/bin/sysmond  |
|                                      |                           |         |         |           |                   |
|                                      |                           |         |         |           |                   |
|                                      |                           |         |         |           |                   |
| ок!                                  | 1                         |         |         |           |                   |

Рисунок 4 - Просмотр загруженных модулей РСДУ

Окно управления состоит из двух частей:

- дерево объектов;
- ✓ список свойств объектов.

Объекты в дереве упорядочены следующим образом:

- ✓ корнем дерева является вершина, соответствующая текущему серверу;
- ✓ на следующем уровне располагаются узлы, соответствующие отдельным хостам данного сервера;
- ✓ третий уровень представляют узлы, соответствующие заданиям РСДУ, выполняющимся на хосте.

Возможный вид дерева с раскрытыми уровнями представлен на следующем рисунке.

⊟… 📀 Системный монитор хост Кластер

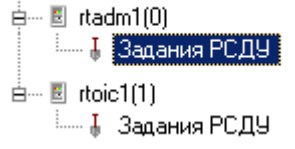

#### Рисунок 5 - Дерево оборудования РСДУ

В списке слева отображаются свойства объектов, относящихся к определенному уровню, выделенному в дереве.

Для уровня сервера – это список его хостов. На этом уровне отображается следующая информация:

- номер хоста (актуально для кластерной архитектуры РСДУ);
- ✓ имя хоста;
- ✓ состояние хоста (активность);
- информация о загрузке заданий РСДУ;
- ✓ информация о наличии ошибок.

4

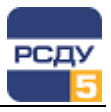

| Хосты З | адания РСДУ |           |                        |        |
|---------|-------------|-----------|------------------------|--------|
| Узел №  | Имя узла    | Состояние | Задания РСДУ           | Ошибки |
| 0       | rsduoic     | Активен   | Загружены задания РСДУ | 0      |

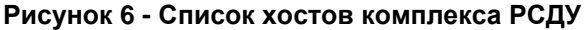

Для уровня хоста отображается список аппаратных и программных характеристик текущего хоста.

| Параметр                | Значение      |
|-------------------------|---------------|
| Устройство загрузки     | Linux         |
| Загрузочный файл ОС     | /boot/vmlinuz |
| Отладочная информация   | 0             |
| Временной пояс          | 0             |
| Объём физической памяти | 0             |
| Количество задач РСДУ   | 21            |

#### Рисунок 7 - Системные параметры хоста РСДУ

Для уровня заданий РСДУ формируется список зарегистрированных в системе заданий комплекса, выполняющихся на данном хосте.

Для каждого задания представлена следующая информация:

- ✓ имя приложения;
- ✓ идентификатор пользователя-процесса РСДУ,
- идентификатор запущенного процесса ОС;
- ✓ текущее состояние приложения («выполняется», «не отвечает»);
- ✓ полный путь к исполняемому файлу запущенного процесса.

## Команды управления системным монитором

В меню окна управления находятся команды, позволяющие выполнять определенные операции над комплексом в целом, с отдельным хостом или отдельным заданием.

В зависимости от того, какой уровень выбран в дереве просмотра объектов, доступной для вызова является соответствующая группа команд. Кроме того, те же команды могут быть вызваны из контекстного меню, появляющегося по щелчку правой клавишей мыши на определенном объекте в дереве или строке в списке свойств.

Все команды разбиты на две категории: команды РСДУ, которые применимы только для заданий комплекса, и команды операционной системы, которые могут быть применены к любому заданию, хосту или системе в целом.

#### Системные команды

## Система РСДУ ?

Перезагрузить систему

**Перезагрузить систему** – будет выполнена команда перезагрузки операционной системы (операционных систем), на которых запущен агент системного монитора.

5

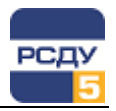

#### Команды управления комплексом

| PC | ДУ] ?                              |
|----|------------------------------------|
|    | Остановить модули РСДУ             |
|    | Перестартовать модули РСДУ         |
|    | Очистить информацию о задачах РСДУ |
|    | Тестировать задачи РСДУ            |

- Остановить модули РСДУ будут завершены зарегистрированные у системного монитора модули РСДУ; команда служит для синхронного завершения серверных приложений РСДУ (всех кроме агента, сервера сигнальной системы и системного монитора);
- Перестартовать модули РСДУ будут завершены зарегистированные у системного монитора модули РСДУ; команда служит для синхронной перезагрузки серверных приложений РСДУ (всех кроме агента, сервера сигнальной системы и системного монитора);
- Очистить информацию о задачах РСДУ будет очищена информация о некорректно выгруженных модулях РСДУ;
- ✓ Тестировать задачи РСДУ будет послан отладочный сигнал зарегистрированным модулям РСДУ.

#### Завершение сеанса с системным монитором

Соединение Система РСДУ ? 🗸 Закрыть соединение

Закрыть соединение – команда используется для выхода из окна управления системным монитором для текущего соединения.

## Завершение работы приложения

Для завершения работы с приложением необходимо нажать на кнопку или на кнопку «Выход» в верхнем правом углу главного окна приложения.